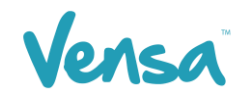

| <b>TXT2Remind Version Number:</b> | 4.0             |
|-----------------------------------|-----------------|
| Document Date:                    | 14/03/2018      |
| Security Classification:          | Premium Clients |

# TXT2Remind 4.0

Sending out Flu Vaccine reminders via text and letter for Medtech32 and TXT2Remind

Copyright © 2016 Vensa Health Ltd. All rights reserved.

No part of this publication may be reproduced, stored in a retrieval system, or transmitted in any form or by any means, electronic, mechanical, photocopy, recording or otherwise without the prior written permission of Vensa Health Limited. This document is the property of Vensa Health Ltd.

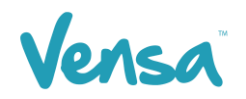

# 1 Introduction

This document outlines the steps involved in setting up a MedTech32 flu vaccine outbox document template according to the design specifications of TXT2Remind. Once the document is setup correctly, users in the practice can send a flu vaccine reminder mobile text-message to the patients within MedTech32 with the ability of having the messages file against the patient notes.

### 2 TXT2Remind Outbox Document Setup for Flu Vaccine

To be able to send a text message from your outbox document you first need to set up a document in the Document Designer within your MedTech32 system. This document will be the format 'Text (T)' text-message as opposed to traditional letter based documents.

- MedTech-32 Vensa Health - - -<u>File E</u>dit <u>P</u>atient <u>M</u>odule <u>R</u>eport <u>I</u>ools <u>U</u>tilities <u>S</u>etup M<u>a</u>nageMyHealth C<u>o</u>nnectedCare C<u>B</u>IT <u>C</u>AT <u>W</u>indow <u>H</u>elp Support Chat P R R R R R R P P ACC Accounting ۲ MEDTECH-32 ۲ Advanced Forms Agencies ۲ Appointment ۲ ۲ Clinical Out Box Folder Location ۲ Patient Register Referral Heading Recall/Screening ۲ Referral Macro Reference Nos... Referral Services
- a. Go to Setup > In/Outbox > Out Box Document

b. Click on the create a new document button. When the Document Designer box pops up fill in the fields circled in red. It is good practice to identify your document code and description with a prefix of "TXT". This will allow you to easily distinguish between letter documents and mobile text document templates.

| 😧 Document Designer         |                   | × |
|-----------------------------|-------------------|---|
| TXT Flu recall (TXTFLU)     |                   |   |
| Main Document Audit         |                   |   |
| Code: TXTFLU                | External Referral |   |
| Description: TXT Flu recall |                   |   |
| Folder: TXT2Remind (TXT)    |                   |   |
| Format: Text (T)            |                   |   |

E.g. for Flu vaccine recall you could make code your document: TXTFLU, Description: TXT Flu Recall

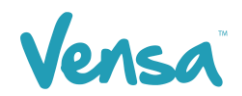

- c. Click on Document tab
- d. Type in your text message body (example below)

| 🛞 Document Designer                                                                                                    |
|----------------------------------------------------------------------------------------------------|
| TXT Flu recall (TXTFLU)                                                                                                    |
| Main Document Audit                                                                                                    |
| Lucida Bright 		 10 		 B 		 U 		 ≧ Ξ Ξ Ξ Insert PgBrk                                                                                                    |
| ······································                                                                                                    |
| Hi [PAT_FIRSTNAME], Flu season is here and the flu vaccine has arrived. Pls<br>call [LOC_DAY_PHONE] to make an appointment. [LOC_NAME] (Pls do not<br>reply to txt) |
| <u> </u>                                                                                                    |

e. Click on the OK button to finish.

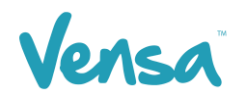

# 3 Template Management

When creating your message, it is very important to limit the content to within 160 characters (including spaces and grammar). The reasoning for this is because patients receive the message in 2 texts rather than 1 if the message is over 160. Therefore, part of the message can sometimes get lost and the patient never receives it. Generally, patients are more likely to read a shorter message, so just provide the minimum information required to gain their attention.

#### 3.1 Merge fields

Be careful of merge fields when checking the limit of characters. When the merge fields such as [PAT\_FIRSTNAME] and [LOC\_NAME] expand, sometimes the practice name or patient name are longer than the characters of the merge field. Hence, when the text is sent out, it is longer than initially thought. To prevent this, try to leave about 10-20 characters left over in the message.

Some ways to ensure that the message is below 160, are if it is 2 lines or less in length, or to copy and paste it into TXT2Remind application and use the 'characters left' box as a guide.

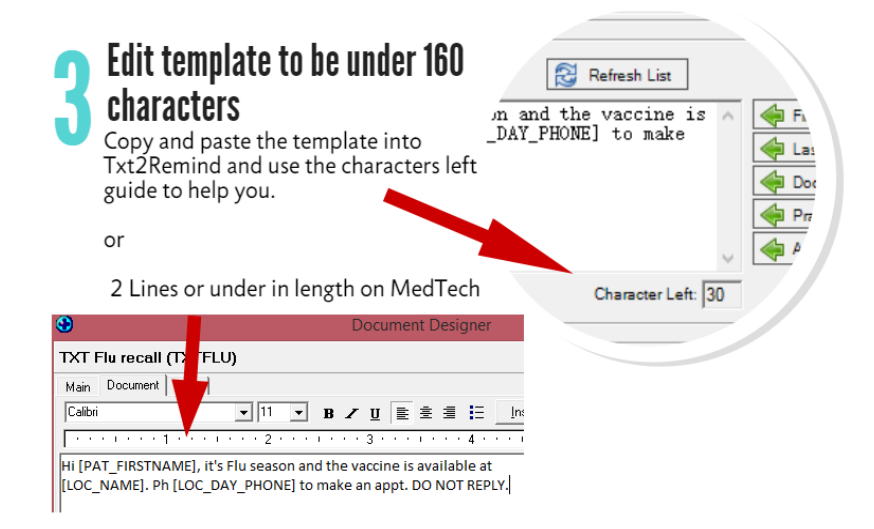

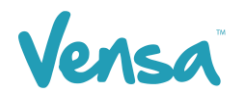

#### 3.2 Pre-made Templates

Here are some templates that we have made for you to use. Pick the one that best suits your practice and copy the wording to the document designer as your flu season template. Remember, if you make changes to them, make sure that they remain under 160 characters!

Hi [PAT\_FIRSTNAME], its Flu season and the vaccine is available at [LOC\_NAME]. Ph [LOC\_DAY\_PHONE] to make an appt. DO NOT REPLY.

Hi [PAT\_FIRSTNAME], the vaccine for Flu season is here at [LOC\_NAME]. Ph [LOC\_DAY\_PHONE] to make an appt. DO NOT REPLY.

Hi [PAT\_FIRSTNAME], you are eligible for a free flu vaccine this year at [LOC\_NAME]. Ph [LOC\_DAY\_PHONE] to make an appt. DO NOT REPLY.

## 4 TXT2Remind Outbox Document Setup for Flu Vaccine

Once an outbox document is created in your patient management system, you can now send messages within the patient manager screen as outlined in this section.

a. Once you identify the patient, ensure that they are on the palette. In the example below we have chosen Mickey Mouse. Once the patient is on the palette, go to the Patient Manager screen (F6) within MedTech and click on Out Box > New Document:

| 🕑 F  | Patient Manager                                       |                                      |                                           |
|------|-------------------------------------------------------|--------------------------------------|-------------------------------------------|
| Clir | ical Template   History   Appointments   Immunisation | Contacts   Patient Transactions   A/ | 'c Holder Account   Patient Tasks   Forms |
| Da   | ily Record Medications Classifications Medical War    | nings Front Page Recalls Sc          | creening Accidents Out Box Inbox          |
|      |                                                       |                                      |                                           |
|      | 19 Dec 2014 (Friday) SFE                              |                                      |                                           |
| B    | TXT Messages                                          |                                      |                                           |
|      | 13 Oct 2014 (Monday) SFE                              |                                      | Mar                                       |
| 71   | Non-smoker (1371.11)                                  |                                      | An                                        |
|      | 23 Sep 2014 (Tuesday) SFE                             |                                      | Man                                       |
| B    | TXT Appt Reminder                                     |                                      | may                                       |
| _    | 10 Sep 2014 (Wednesday) SFE                           |                                      | <u>v</u> <u>un</u>                        |

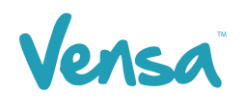

| 😧 New Patient Document                                                                                                    |                    |               |                          |            |                |                |
|----------------------------------------------------------------------------------------------------|--------------------|---------------|--------------------------|------------|----------------|----------------|
| Main More Audit                                                                                                    |                    |               |                          |            |                |                |
| Document Details                                                                                                    |                    |               |                          |            |                |                |
| Document:                                                                                                    | ▼ To:              |               |                          | … 🗆 Con    | fidential 🥅 F  | ark Documen    |
| TXT Diabetes check (TXTU<br>TXT Flu recall (TXTFLU)<br>TXT Gardisi recall (TXTFLU)<br>TXT HBa1c results (TXTBF<br>TXT INR Change (TXTINR<br>TXT INR same (TXTIN)<br>TXT INR same (TXTIN)<br>TXT Imm recall (TXTIM)<br>TXT Labs OK (TXTL1) |                    |               |                          |            |                | •<br>•         |
| Printer: Fuji Colour                                                                                                    | Provider:          | Sam Eaves (SF | E)                       | 💌 Copie    | es: 1 🌲        | <u>G</u> o Dot |
| 🕰 Info                                                                                                    | Se <u>n</u> d To 💌 | 🖹 Print       | <b>∦</b> Wi <u>z</u> ard | <u>0</u> K | <u>C</u> ancel | <u>H</u> elp   |

b. Select the TXT Flu recall document from drop down options

#### Example below

| New Patient Document                                                                                                    |                             |
|----------------------------------------------------------------------------------------------------|-----------------------------|
| Main More Audit                                                                                                    |                             |
| Document Details                                                                                                    |                             |
| Document:  TXT Flurecall (TXTFLU) To:   C                                                                                                    | onfidential 📃 Park Document |
| Hi Mickey, Flu season is here and the flu vaccine has arrived. Pls call 09<br>358 0116 to make an appointment. Vensa Health (Pls do not reply to txt) |                             |
| Document Options                                                                                                    |                             |
| Printer: TXT2Remind Provider: Sam Eaves (SFE) Con                                                                                                    | oies: 1 🚔 <u>G</u> o Dot    |
| Se <u>n</u> d To 🔻 💾 Print 🕌 Wizard 🔍                                                                                                    | <u>Cancel</u> <u>H</u> elp  |

#### c. Click OK

This will queue the text message to your practice server where the TXT2Remind client will process it. Please note that by default TXT2Remind processes outbox documents every 5mins, hence the patient may not receive the message instantly, but it should be within a few moments given the default settings are not increased to a time greater than 5mins.

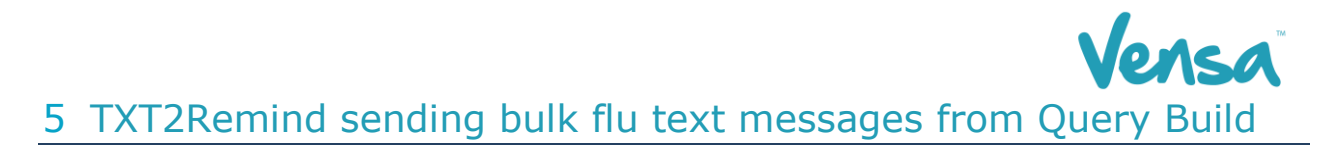

Once an outbox document is created in your patient management system, you can then send messages from your query builder for your recalls or any mass texting you may want to send as outlined in this section.

a. Go to Medtech > Tools > Query Builder

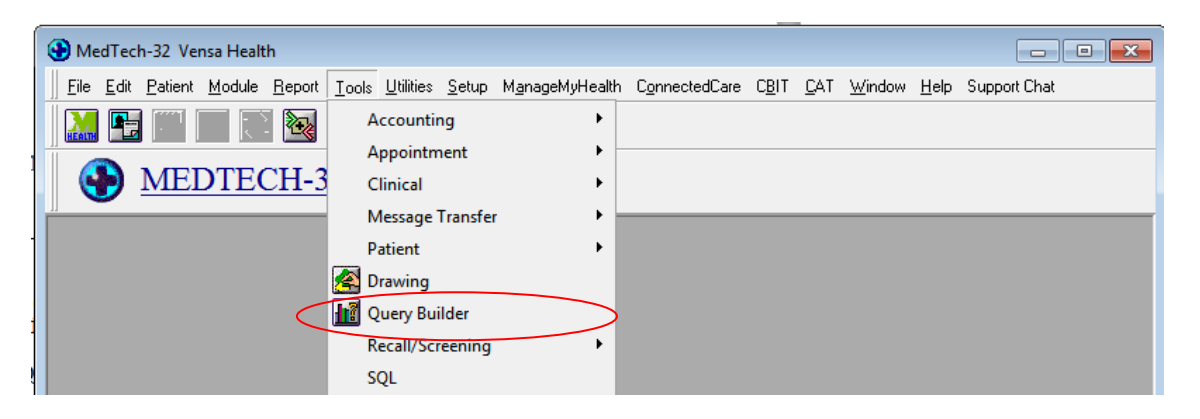

b. The Query Builder will open

| HedTech-32 Query Builder         |                |                              |                           |                       | <b>_</b> X                |
|----------------------------------|----------------|------------------------------|---------------------------|-----------------------|---------------------------|
| Designer View Data Sheet View    |                |                              |                           |                       |                           |
| Query                            |                |                              |                           |                       |                           |
| Please use the Query Store to sa | ive the query. |                              |                           |                       |                           |
| Table                            | When           | e                            |                           |                       |                           |
| Patient                          | · ·            | Column                       |                           | Condition             |                           |
| Fields                           |                |                              |                           |                       |                           |
| Name First Name                  | <u> </u>       |                              |                           |                       |                           |
| Name Full Name                   | С              |                              |                           |                       |                           |
| Name Internal Name               |                |                              |                           |                       |                           |
| Name Preferred Name              | <u> </u>       |                              |                           |                       | -                         |
| Name Previous Surname            | •              | 🔲 Build query in orde        | r as specified above (for | advanced users only!) |                           |
| Name Surname                     | Selec          | :t                           |                           |                       | 1                         |
| Name Title                       | - I -          | Select                       |                           | *                     | Query Store               |
| Account Balance                  |                |                              |                           |                       |                           |
| Account Date Last Invoice        | -              |                              |                           |                       |                           |
| Account Date Last Payment        |                |                              |                           |                       | Bun Query                 |
| Account Date Last Statement      |                |                              |                           |                       |                           |
| Account Group                    |                |                              |                           |                       | Run <u>S</u> MS Query     |
| Account Group Description        | <b>≜</b>       |                              |                           |                       |                           |
| Account Holder (is one)          | •              | 1                            |                           |                       | ) (com COI                |
| Address Home Residence           | -   ·          | II<br>□ □ Output data is ord | or apposition above       | •                     | View SQL                  |
| <u></u>                          |                | I output data in ord         | ei specillen apove        |                       |                           |
|                                  |                |                              |                           |                       | <u>Close</u> <u>H</u> elp |
|                                  |                |                              |                           |                       |                           |

- c. Choose one of the options below for instructions.
  - Build a new query
  - Use an existing query

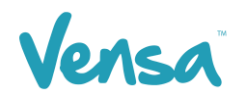

#### 5.1 Build a new query

a. Chose the criteria you want in your query but include Patient – Phone– Cell with the condition as 'starts with 02" in the 'Where' field, and Patient - ID for Merge and Count Function – Count Occurrence in the 'Select' field.

| 🛞 MedTech-32 Query Builder    |          |              |                                      |                               | ×                          |
|-------------------------------|----------|--------------|--------------------------------------|-------------------------------|----------------------------|
| Designer View Data Sheet View |          |              |                                      |                               |                            |
| Query                         |          |              |                                      |                               |                            |
| Name: TXT - Flu Vac +65       |          |              |                                      |                               |                            |
| Table                         |          |              |                                      |                               |                            |
| Patient                       | •        | <u>w</u> ner | - Colump                             | Condition                     |                            |
| Fields                        |          | -            | Patient - Patient (is one)           | Condition                     |                            |
| Name First Name               | <u> </u> | -            | Patient - Dob - Age                  | Greater than or Equal to      | 65                         |
| Name Full Name                |          | 6            | Patient - Registered                 | Equal to Registered (R)       |                            |
| Name Internal Name            |          |              | Recalls - Date of Recall             | Between Thu 01 Jan 20         | 015 00:00:00 and Tue 31 Ma |
| Name Preferred Name           |          | <b>≜</b>     | Recalls - Type of Recall             | Equal to Vaccine (V)          |                            |
| Name Previous Surname         |          | +            | Recalls - Recall Code                | Equal to Flu 65+ (FLU)        |                            |
| Name Surname                  |          |              |                                      | r (nor da randoa acoro origi) |                            |
| Name Title                    |          | Selec        |                                      |                               |                            |
| Account Balance               |          | -            | Select                               | ^                             | Query Store                |
| Account Date Last Invoice     |          | -            | Patient - Name Surhame               |                               |                            |
| Account Date Last Raymont     |          |              | Patient - Name First Name            |                               | Run Querv                  |
| Account Date Last Payment     |          |              |                                      |                               |                            |
| Account Date Last Statement   |          |              | Recalls - Vaccine Description        |                               |                            |
| Account Group Description     |          |              | Patient - ID for Merge               |                               | Run <u>S</u> MS Query      |
| Account Holder (is one)       |          | L.T.J        | Lount Function - Lount Occurrence    |                               |                            |
| Address Harra Desidence       |          | +            |                                      | -                             | ⊻iew SQL                   |
| Address Home Residence        | -        |              | Dutput data in order specified above |                               |                            |
|                               |          |              |                                      |                               |                            |
|                               |          |              |                                      |                               | <u>C</u> lose <u>H</u> elp |
|                               | _        |              |                                      |                               |                            |
|                               | 1        |              |                                      |                               |                            |

Please note the above query is an example for Flu 65+, criteria and conditions can change over time, ensure you are happy with the query according to your clinical standards.

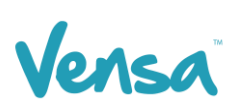

b. To Save for future use, go to Query Store and in the drop-down box click on 'Save Query'. Name your query (preferably with the prefix TXT) and click OK

| HedTech-32 Query Builder      |                          |                           | [X]                             |
|-------------------------------|--------------------------|---------------------------|---------------------------------|
| Designer View Data Sheet View | -                        |                           | )                               |
| Query                         | 😌 Query Store            | ×                         |                                 |
| Name: TXT - Flu Vac +65       | File                     |                           |                                 |
| Table<br>Patient              | New Folder<br>View Query | 0                         |                                 |
| Fields                        | Save Query               |                           | qual to 65                      |
| Name First Name               | Delete                   |                           | ed (R)                          |
| Name Full Name                | Import Ouerv             |                           | Jan 2015 00:00:00 and Tue 31 Ma |
| Name Internal Name            | Export Query             |                           | ·(V)                            |
| Name Preferred Name           | Close                    |                           | (FLU)                           |
| Name Previous Surname         | Close                    |                           | (ועור)                          |
| Name Surname                  |                          |                           |                                 |
| Name Title                    |                          |                           | Query Store                     |
| Account Balance               |                          |                           |                                 |
| Account Date Last Invoice     |                          |                           |                                 |
| Account Date Last Payment     |                          |                           | Bun Query                       |
| Account Date Last Statement   |                          |                           |                                 |
| Account Group                 |                          |                           | Run <u>S</u> MS Query           |
| Account Group Description     |                          |                           |                                 |
| Account Holder (is one)       |                          |                           |                                 |
| Address Home Residence        |                          |                           | ▼ View SQL                      |
| 1                             | <u>D</u> elete           | <u>O</u> K <u>C</u> ancel |                                 |
|                               |                          |                           | <u>C</u> lose <u>H</u> elp      |
|                               |                          |                           |                                 |

| Save Query                                        |
|---------------------------------------------------|
| Type the Query Name to be Saved to 'Root' folder. |
| Query Name: TXT - Flu Vac +65                     |
|                                                   |
| <u> </u>                                          |
|                                                   |

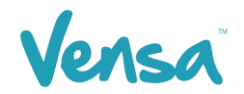

#### 5.2 Use an Existing Query

If you have sent a flu vaccine query in the past, you may have saved that query, which will make your work easier this time.

a. Click on Query Store > Locate your query > Select and press OK.

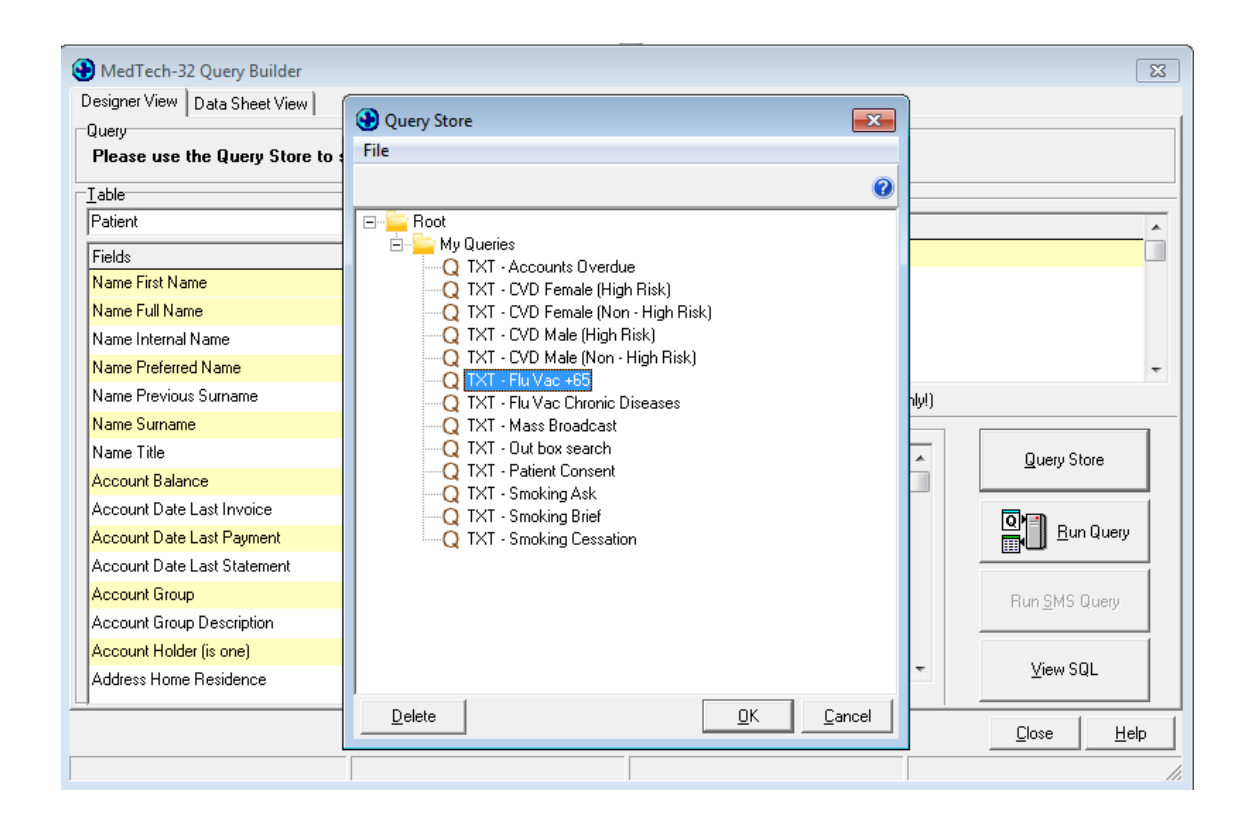

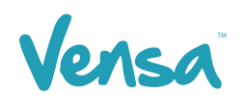

b. Be sure that "ID for Merge" and "Count Occurrence" are in the Select Field. Failure to choose these will prevent the text from going out or result in multiple texts going out to the same patient.

| J                           | _ | -        | Column                           | Condition                    |           | •                           |
|-----------------------------|---|----------|----------------------------------|------------------------------|-----------|-----------------------------|
| Fields                      | * |          | Patient - Patient (is one)       |                              |           |                             |
| Name First Name             |   | -        | Patient - Phone - Cell           | Starts with 02               |           |                             |
| Name Full Name              |   | C        | Patient - Dob - Age              | Greater than o               | Equal to  | 65                          |
| Name Internal Name          |   |          | Patient - Registered             | Equal to Regis               | tered (R) |                             |
| Name Preferred Name         |   | <b>_</b> | Recalls - Date of Recall         | Between Thu                  | 01 Jan 20 | 15 00:00:00 and Tue 31 Ma 👻 |
| Name Previous Surname       |   | •        | Build query in order as specifie | ed above (for advanced users | only!)    |                             |
| Name Surname                |   | Select   | t                                |                              |           | 1                           |
| Name Title                  |   |          | Select                           |                              | <u> </u>  | Query Store                 |
| Account Balance             |   |          | Patient - Name Surname           |                              | -         |                             |
| Account Date Last Invoice   |   | -        | Patient - Name First Name        |                              |           |                             |
| Account Date Last Payment   |   |          | Patient - Phone - Cell           |                              |           | Bun Query                   |
| Account Date Last Statement |   |          | Recalls - Vaccine Description    |                              |           |                             |
| Account Group               |   |          | Patient - ID for Merge           |                              |           | Run SMS Querv               |
| Account Group Description   |   |          | Count Function - Count Occurren  | ce                           |           |                             |
| Account Holder (is one)     |   | 1        |                                  |                              |           |                             |
| Address Home Residence      | - |          | <br>                             |                              | -         | ⊻iew SQL                    |
| 1                           |   |          | Uutput data in order specified   | above                        |           |                             |
| -                           |   |          |                                  |                              |           |                             |
|                             |   |          |                                  |                              |           | Liose <u>H</u> elp          |
|                             |   |          |                                  |                              |           |                             |

c. Click on the Run Query button

| э)                        |                   |           |                            |  |  |
|---------------------------|-------------------|-----------|----------------------------|--|--|
|                           | Starts with 02    |           |                            |  |  |
|                           | Greater than or B | qual to 6 | 5                          |  |  |
|                           | Equal to Registe  | red (R)   |                            |  |  |
| lle                       | Between Thu 01    | Jan 2015  | 5 00:00:00 and Tue 31 Ma 🚽 |  |  |
| as specified above (for a | advanced users o  | nly!)     |                            |  |  |
|                           |                   | •         | Query Store                |  |  |
| ne                        |                   |           |                            |  |  |
| ame                       |                   |           |                            |  |  |
|                           |                   |           |                            |  |  |
| cription                  |                   |           |                            |  |  |
|                           |                   |           | Run <u>S</u> MS Query      |  |  |
| nt Occurrence             |                   |           |                            |  |  |
|                           |                   | -         | ⊻iew SQL                   |  |  |
| er specified above        |                   |           |                            |  |  |
|                           |                   |           | Close Help                 |  |  |

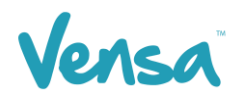

- d. This will bring up all the patients who have a cell phone. **Change the Printer option** to a dummy printer (i.e. Microsoft XPS Document Writer, CutePDF, OneNote).
- e. THEN, Click on the 'Merge' Button > Mail Merge

| ۲                             |                         | x             |             |       |               |                 |   |          |  |  |
|-------------------------------|-------------------------|---------------|-------------|-------|---------------|-----------------|---|----------|--|--|
| Designer View Data Sheet View | v                       |               |             |       |               |                 |   |          |  |  |
| Print/Export Data Sheet       | Pript/Export Data Sheet |               |             |       |               |                 |   |          |  |  |
| Printer: DocuCentre-V C33     | <u>P</u> rint           | <u>Export</u> | M           | erge  | <u>s</u> ms - |                 |   |          |  |  |
|                               |                         |               | 1           | _ [   | Mail          | Merge           | L |          |  |  |
| Surname                       | Given Name              | Age           | Cell Phone  |       | Patie         | ents Nevt Visit |   | <u>^</u> |  |  |
| HOLMES                        | SHERLOCK                | 81            | 02108199784 | X0    | - unit        |                 |   |          |  |  |
| SMITH                         | GRAHAM                  | 54            | 0210319280  | X0    | Patie         | ent Recalls     |   |          |  |  |
| SMITH                         | HAROLD                  | 61            | 0210319280  | X0    | Alerts        |                 |   |          |  |  |
| SMITH                         | JASON                   | 23            | 02108199784 | X0002 | 03            | 1               |   |          |  |  |
| WATSON                        | JOHN                    | 38            | 02108199784 | M0009 | 03            | 1               |   |          |  |  |

f. The Mail Merge window will open. On the "Document" field, select the text document created that contains the Flu Vaccine reminder. E.g. TXT Flu Recall (TXTFLU). On the "Print To" field, select a dummy (pdf/xps etc) printer. Tick "Add to patient's outbox" (necessary) and press OK.

| 🚯 Mail Merge 🛛 💌                                  |  |  |  |  |  |  |  |  |  |  |  |
|---------------------------------------------------|--|--|--|--|--|--|--|--|--|--|--|
| Mail Merge the query using the following document |  |  |  |  |  |  |  |  |  |  |  |
| Document: TXT Flu recall (TXTFLU)                 |  |  |  |  |  |  |  |  |  |  |  |
| Print To: Microsoft XPS Document Writer           |  |  |  |  |  |  |  |  |  |  |  |
| Add to patients outbox                            |  |  |  |  |  |  |  |  |  |  |  |
| DK Cancel Help                                    |  |  |  |  |  |  |  |  |  |  |  |

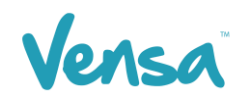

g. If the "Microsoft XPS Document Writer" or other pdf printer is used, a window may appear asking where to save this document. Press the Cancel button and the merge will commence.

| 📄 Pictures<br>🛃 Videos      | <ul> <li>✓</li> </ul> |
|-----------------------------|-----------------------|
| File name:<br>Save as type: | XPS Document (*.xps)  |
| Hide Folders                | Save Cancel           |

h. A Mail Merge box will appear displaying the amount of pages being 'printed'. In this case, it correlates with the number of text messages being sent. This box will disappear once it is completed.

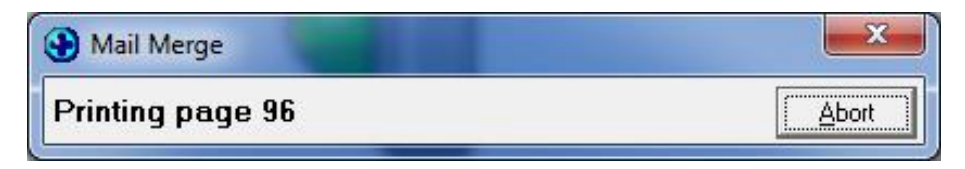

i. To check the status of sent messages, open TXT2Remind and click on the Sent TXT Messages Tab. All the sent text messages that return a "Received" status receipt have been sent successfully as shown below. An 'Error' means the phone number is no longer in use and the patient will need to be contacted another way.

|          | 2Remino | l - Vensa Al | icia     |             |           |          |          |          |        |      |       | . <del></del> , |    | × |
|----------|---------|--------------|----------|-------------|-----------|----------|----------|----------|--------|------|-------|-----------------|----|---|
| File     | Options | Templa       | te Help  |             |           |          |          |          |        |      |       |                 |    |   |
|          | 7       |              | (        | alle a      | T         | 2        |          | -        |        | 6    | Тх    | Ven<br>T2REN    | SA |   |
| Compose  | er Sent | TXT Messag   | es Inbox | Import from | Query Bui | lder     |          |          |        |      |       |                 |    |   |
| 🖾<br>New | Reply   | Forward      | Resend   | Delete      | Receive   | Per Flag | Select a | Show all | Export |      |       |                 |    | 2 |
| Flag     | Type S  | Status       | То       |             | Mess      | sage     |          |          |        | Sent | at    | Sent by         | 1  | ^ |
| R        | I       | Received     | BLACK,   | Sirius .    | Mil]      | lstone   | Family   | Practice | ho     | Tue, | 06 De | SFE             |    |   |
| R        | - 1     | Received     | DELACOU  | IR, Flue.   | Mill      | lstone   | Family   | Practice | ho     | Tue, | 06 De | SFE             |    |   |
| R        | I       | Received     | DUMBLEI  | ORE, Al.    | Mill      | lstone   | Family   | Practice | ho     | Tue, | 06 De | SFE             |    |   |

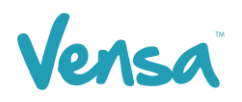

### 6 TXT2Remind sending bulk flu letters from Query Build

a. Change the flu queries in the "Where" section under 'Patient – Phone – Column' from a condition of "Starts with 02" to 'Is blank'. Save with a new name if you like. Then click Run Query

| 🛞 MedTech-32 Query Builder    |   |          |                           |                         |                        | <b>.</b>                        |  |  |  |
|-------------------------------|---|----------|---------------------------|-------------------------|------------------------|---------------------------------|--|--|--|
| Designer View Data Sheet View |   |          |                           |                         |                        |                                 |  |  |  |
| Query                         |   |          |                           |                         |                        |                                 |  |  |  |
| Name: TXT - Flu Vac +65       |   |          |                           |                         |                        |                                 |  |  |  |
|                               |   |          |                           |                         |                        |                                 |  |  |  |
| Patient                       | - |          | Column                    |                         | Condition              | •                               |  |  |  |
| Fields                        |   |          | Patient - Patient (is one | e)                      |                        |                                 |  |  |  |
| Name First Name               |   | -        | Patient - Phone - Cell    | (                       | ls Blank               |                                 |  |  |  |
| Name Full Name                |   | C        | Patient - Dob - Age       |                         | Greater than or Equal  | to 65                           |  |  |  |
| Name Internal Name            |   |          | Patient - Registered      |                         | Equal to Registered (F | 3)                              |  |  |  |
| Name Preferred Name           |   | <b>_</b> | Recalls - Date of Reca    | all                     | Between Sun 01 Mar     | 2015 00:00:00 and Thu 30 Ap 👻 🛛 |  |  |  |
| Name Previous Surname         |   | 1 🛨 î    | Build query in order      | as specified above (for | advanced users only!)  |                                 |  |  |  |
| Name Surname                  |   | Select   |                           |                         |                        |                                 |  |  |  |
| Name Title                    |   |          | Select                    |                         | *                      | Query Store                     |  |  |  |
| Account Balance               |   |          | Patient - Name Surnar     | ne                      |                        |                                 |  |  |  |
| Account Date Last Invoice     |   | -        | Patient - Name First Na   | ame                     |                        |                                 |  |  |  |
| Account Date Last Payment     |   |          | Patient - Phone - Cell    |                         |                        | Bun Query                       |  |  |  |
| Account Date Last Statement   |   |          | Recalls - Vaccine Des     | cription                |                        |                                 |  |  |  |
| Account Group                 |   |          | Patient - ID for Merge    |                         |                        | Run <u>S</u> MS Query           |  |  |  |
| Account Group Description     |   |          | Count Function - Coun     | t Occurrence            |                        |                                 |  |  |  |
| Account Holder (is one)       |   | +        |                           |                         |                        | \//em/201                       |  |  |  |
| Address Home Residence        | - |          | I <u>View SQL</u>         |                         |                        |                                 |  |  |  |
| 1                             |   |          | j Uutput data in orde     | er specified above      |                        |                                 |  |  |  |
|                               |   |          |                           |                         |                        |                                 |  |  |  |
|                               |   |          |                           |                         |                        | <u>C</u> lose <u>H</u> elp      |  |  |  |
|                               |   |          |                           |                         |                        |                                 |  |  |  |

b. This will bring up all the patients who have no cellphone, and who have flu recall within the date range you choose. Check your printer is correct and then click on the 'Merge' button.

| 🚯 MedTech-32 Que      | ry Builder |               |         |              |             |               | ×            |
|-----------------------|------------|---------------|---------|--------------|-------------|---------------|--------------|
| Designer View Data    | Sheet View |               |         |              |             |               |              |
| Print/Export Data She | et         |               |         |              |             |               |              |
| Printer: Fuji Colou   | II V       | <u>P</u> rint | Export  | erge 🔻 SMS 🤻 | 7           |               |              |
| Surname               | Given Name | Cell Phone    | Vaccine | MM Id        | Count Occur |               | *            |
| MOUSE                 | MICKEY     |               | Flu 65+ | M000929      | 1           |               |              |
|                       |            |               |         |              |             |               |              |
|                       |            |               |         |              |             |               | -            |
| <u> </u>              |            |               |         |              |             |               |              |
|                       |            |               |         |              |             | <u>C</u> lose | <u>H</u> elp |
|                       |            |               |         |              |             |               | 11.          |

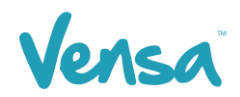

c. Select 'Mail Merge' from the drop-down box.

| 0.00                  | AND A CONTRACTOR OF A CONTRACTOR OFTA CONTRACTOR OFTA CONTRACTOR OFTA CONTRACTOR O |               |                |                     |       |          |
|-----------------------|----------------------------------------------------------------------------------------------------|---------------|----------------|---------------------|-------|----------|
| 🛞 MedTech-32 Que      | ry Builder                                                                                                    |               |                |                     |       | ×        |
| Designer View Data    | Sheet View                                                                                                    |               |                |                     |       |          |
| Print/Export Data She | eet                                                                                                    |               |                |                     |       |          |
| Printer: Fuji Color   | ur _                                                                                                    | <u>P</u> rint | <u>E</u> xport | Merge  SMS          |       |          |
|                       |                                                                                                    |               |                | Mail Merge          |       |          |
| Surname               | Given Name                                                                                                    | Cell Phone    | Vaccine        | Dationts Next Visit | ur    | ~        |
| MOUSE                 | MICKEY                                                                                                    | 0278012609    | Flu 65+        | Patients Next Visit | 1     |          |
|                       |                                                                                                    |               |                | Patient Recalls     |       |          |
|                       |                                                                                                    |               |                | AL                  |       |          |
|                       |                                                                                                    |               |                | Alerts              |       |          |
| J                     |                                                                                                    |               |                |                     |       | -        |
|                       |                                                                                                    |               |                |                     | Close | Help     |
|                       |                                                                                                    |               |                |                     |       | <u> </u> |
|                       |                                                                                                    |               |                |                     |       | 11.      |

- d. The Mail Merge window will open. On the "Document" field, select the **hard copy document** that contains the Flu Vaccine reminder.
- e. In the "Print To" field, select the appropriate printer the practice uses to print letters on. Tick the Add to patients outbox and press OK.

| 🛞 Mail Merge                                      |  |  |  |  |  |  |  |  |  |  |
|---------------------------------------------------|--|--|--|--|--|--|--|--|--|--|
| Mail Merge the query using the following document |  |  |  |  |  |  |  |  |  |  |
| Document: Flu Recall (FLU)                        |  |  |  |  |  |  |  |  |  |  |
| Print To: Fuji Colour                             |  |  |  |  |  |  |  |  |  |  |
| Add to patients outbox                            |  |  |  |  |  |  |  |  |  |  |
| 🕒 <u>O</u> K <u>C</u> ancel <u>H</u> elp          |  |  |  |  |  |  |  |  |  |  |

f. A Mail Merge box will appear. This will count the number of letters that are printing. When complete the box will disappear.

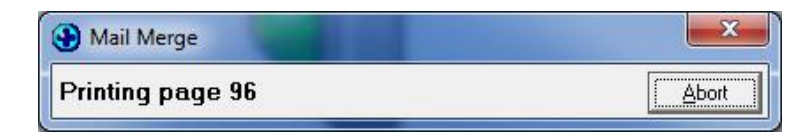

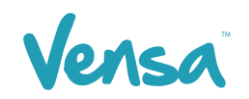

### 7 TXT2Remind sending bulk flu text messages from Recall Contact List

Besides the query builder, you can also use the Recall Contact list for bulk messages.

a. The first step is to refer back to section 2, as a new document needs to be created, but in the 'SMS' as opposed to 'Text' format. The good thing about already creating your text document is that now you can copy that same message body, just as an SMS type. Type the information in 'Main' to correlate to SMS, then copy the text message body into the Document tab and save.

| Ocumer         | nt Designer      | ×       |
|----------------|------------------|---------|
| SMS Flu R      | ecall (SMSFLU)   |         |
| Main Docu      | ment Audit       |         |
| Details        | CHEFLU           | TOT WAR |
| Lode:          |                  | BB word |
| Description:   | SMS Flu Recall   |         |
| Folder:        | TXT2Remind (TXT) |         |
| Format:        | SMS (S)          |         |
| Refer To:      |                  |         |
| Referral Type: | <b>•</b>         |         |
| Cost:          |                  |         |

b. Next you need to attach your SMS document to your recall type. Go to Medtech > Setup > Recall/Screening > Vaccine and find your first Vaccine type, e.g. Flu 65+.

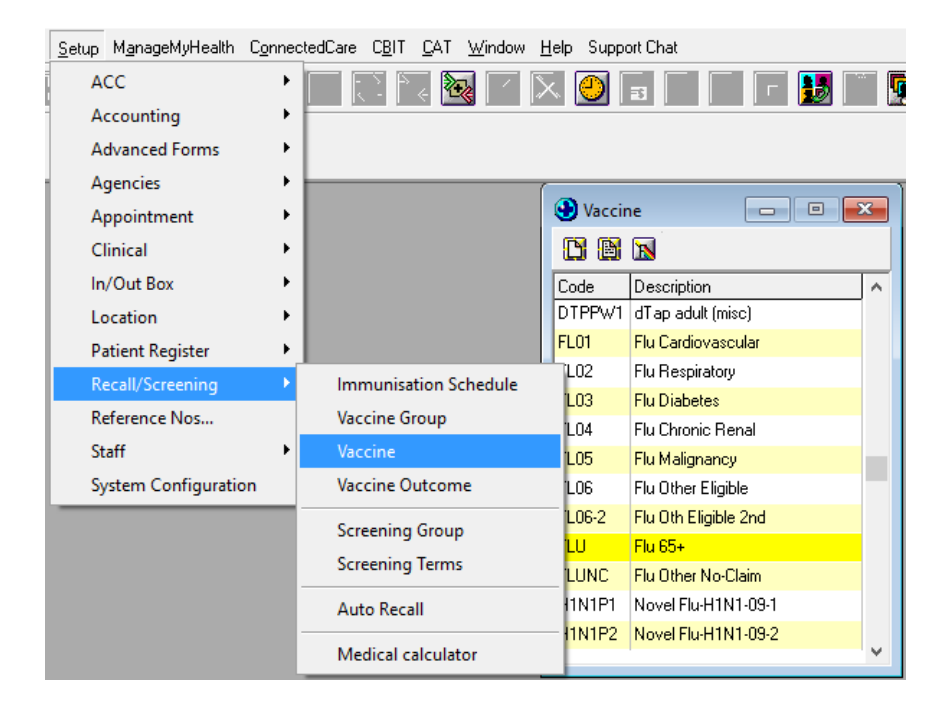

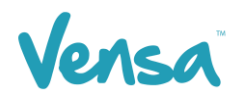

c. Double click the description to open the option menu, and add the SMSFLU document to the SMS Document field. Then click 'OK' to save.

| View Vaccine                            | × |  |  |  |  |  |  |  |  |
|-----------------------------------------|---|--|--|--|--|--|--|--|--|
| Flu 65+ (FLU)                           |   |  |  |  |  |  |  |  |  |
| Main Outcomes Alternative Antigen Audit |   |  |  |  |  |  |  |  |  |
| Code: FLU                               |   |  |  |  |  |  |  |  |  |
| Description: Flu 65+                    |   |  |  |  |  |  |  |  |  |
| For Gender: All (*)                     |   |  |  |  |  |  |  |  |  |
| Recall Document:                        |   |  |  |  |  |  |  |  |  |
| SMS Document: SMS Flu Recall (SMSFLU) 💽 |   |  |  |  |  |  |  |  |  |
| MMH Document:                           |   |  |  |  |  |  |  |  |  |
| Service Code: Flu 65+ (FLU)             |   |  |  |  |  |  |  |  |  |
| Default Outcome: Given (G) 🗨            |   |  |  |  |  |  |  |  |  |
| Default Route:                          |   |  |  |  |  |  |  |  |  |

Now that the document is attached to the recall type, you can send the message from the Recall Contact list.

- a. Go to Medtech > Module > Recall/Screening > Recall Contact List
- b. Choose your dates of recall for your patients. You will have to run the recall list for each of your different patient groups who are eligible for flu vaccine, eg. Flu Cardiovascular, Flu 65+, Flu Diabetes etc. Ensure 'Exclude patients already contacted' is ticked on your filter screen if you have this option.

| Filter Recall Contact List |                                        |                |              |  |  |  |  |  |  |  |
|----------------------------|----------------------------------------|----------------|--------------|--|--|--|--|--|--|--|
| Main Selection             |                                        |                |              |  |  |  |  |  |  |  |
| From: Wed 01 Feb 2017 🗨    |                                        |                |              |  |  |  |  |  |  |  |
| To:                        | ; 🖬 Fri 30 Jun 2017 🔹 🔍                |                |              |  |  |  |  |  |  |  |
|                            |                                        |                |              |  |  |  |  |  |  |  |
| Provider:                  | All (*)                                |                | -            |  |  |  |  |  |  |  |
| Only Recalls of            |                                        |                |              |  |  |  |  |  |  |  |
| Туре:                      | Vaccine                                |                | •            |  |  |  |  |  |  |  |
| Code:                      | Flu 65+                                |                | -            |  |  |  |  |  |  |  |
|                            | Flu Cardiovascu<br>Flu Chronic Ben     | ılar<br>Jal    | ^            |  |  |  |  |  |  |  |
|                            | Flu Diabetes                           |                |              |  |  |  |  |  |  |  |
| Note Contains:             | Flu Malignancy<br>Flu Oth Eligible (   | 2nd            |              |  |  |  |  |  |  |  |
|                            | Flu Other Eligible<br>Flu Other No-Cla | e<br>aim       |              |  |  |  |  |  |  |  |
| Order By                   | Flu Respiratory                        | O Date         | Due          |  |  |  |  |  |  |  |
| ,- Nali                    |                                        | , Date         | Due          |  |  |  |  |  |  |  |
|                            | <u>0</u> K                             | <u>C</u> ancel | <u>H</u> elp |  |  |  |  |  |  |  |

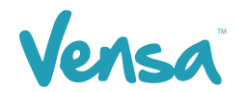

c. You now have the list of Patients who require a recall either by texting them or sending a letter.

|    | Recall Contact |                           |           |              |             |     |             |   |                |    |        |     |   |
|----|----------------|---------------------------|-----------|--------------|-------------|-----|-------------|---|----------------|----|--------|-----|---|
|    |                |                           |           |              |             |     |             |   |                |    |        |     | 0 |
|    | Due            | Name                      | Day Phone | Mobile Phone | Description | Out | Note        |   | Last Contacted | /] | SMS    | ммн | ^ |
|    | 1 Mar 2017     | ADAMS Peter (10001)       | 98786565  |              | Flu 65+     |     | Auto Recall | Γ |                | М  | SMSFLU |     |   |
| ÷. | 12 Aug 2016    | DUMBLEDORE Albus (130343) |           | 021684699    | Flu 65+     |     |             |   |                | /  | SMSFLU |     |   |
| 1  | 11 Feb 2017    | DYSON Paddy (3054)        | 445.6548  |              | Flu 65+     |     | Auto Recall |   |                | Y  | SMSFLU |     |   |
| ÷  | 11 Feb 2017    | EVANS Brian (3044)        | 567.8765  |              | Flu 65+     |     | Auto Recall |   |                | 1  | SMSFLU |     |   |
| 1  | 11 Feb 2017    | GOOCH Henry (3095)        | 987 9873  |              | Flu 65+     |     | Auto Recall |   |                | Y  | SMSFLU |     |   |
| (  | 16 Apr 2016    | HOLMES Sherlock (3263)    | 234 5678  |              | Flu 65+     |     |             | • | SMS            | (  | SMSFLU |     |   |
| 1  | 21 Apr 2016    | HOLMES Sherlock (3263)    | 234 5678  |              | Flu 65+     |     |             | • | SMS            | J  | SMSFLU |     |   |
| 3  | 20 Aug 2015    | HOLMES Sherlock (3263)    | 234 5678  |              | Flu 65+     |     |             |   |                | 5  | SMSFLU |     |   |

#### Note: If your SMS Icon is greyed out – contact Vensa Health Ltd to get this activated

| •         | Recall Contact  |  |
|-----------|-----------------|--|
| N 🗛 🖉 🖪 I | x 🖌 🚍 🕒 🛃 🔛 🔛 🔯 |  |

- d. **To send a recall by texting** click on the 'Send SMS' icon. This will send every patient who has a mobile number a text.
- e. Once you have clicked on the 'Send SMS' icon it will place a tick and say SMS in the contacted field. This will automatically exclude patients who have opted out of receiving text messages.

| Name         Day Phone         Mobile Phone         Description         Out         Note         Last Contacted         SMS MMH           1 Mar 2017         ADAMS Peter (10001)         98786565         Flu 65+         Auto Recall         Image: SMS State         SMS FLU         SMS FLU         SMSFLU         SMSFLU< |             |                           |           |              | ×           |     |             |   |                |    |        |     |   |
|----------------------------------------------------------------------------------------------------|-------------|---------------------------|-----------|--------------|-------------|-----|-------------|---|----------------|----|--------|-----|---|
|                                                                                                    | 🖹 🖗 🖉       | 🖪 🕷 🖌 層 🖪 🛃 🖪             | 1 🖸 🔒 🐿   |              |             |     |             |   |                | 5  |        |     | 0 |
|                                                                                                    | Due         | Name                      | Day Phone | Mobile Phone | Description | Out | Note        |   | Last Contacted | [/ | SMS    | ммн | ^ |
|                                                                                                    | 1 Mar 2017  | ADAMS Peter (10001)       | 98786565  |              | Flu 65+     |     | Auto Recall | V |                | ١  | SMSFLU |     |   |
| ŝ.                                                                                                    | 12 Aug 2016 | DUMBLEDORE Albus (130343) |           | 021684699    | Flu 65+     |     |             | 7 | SMS            | 1  | SMSFLU |     |   |
| 1                                                                                                    | 11 Feb 2017 | DYSON Paddy (3054)        | 445.6548  | 021445.6548  | Flu 65+     |     | Auto Recall | 2 | SMS            | 1  | SMSFLU |     |   |
| ÷                                                                                                    | 11 Feb 2017 | EVANS Brian (3044)        | 567.8765  | 021567.8765  | Flu 65+     |     | Auto Recall | ☑ | SMS            | 1  | SMSFLU |     |   |
| 1                                                                                                    | 11 Feb 2017 | GOOCH Henry (3095)        | 987 9873  | 021387 9873  | Flu 65+     |     | Auto Recall | 2 | SMS            | 1  | SMSFLU |     |   |
| (                                                                                                    | 16 Apr 2016 | HOLMES Sherlock (3263)    | 234 5678  | 021234 5678  | Flu 65+     |     |             | 7 | SMS            | (  | SMSFLU |     |   |
| ł                                                                                                    | 21 Apr 2016 | HOLMES Sherlock (3263)    | 234 5678  | 021234 5678  | Flu 65+     |     |             | • | SMS            | )  | SMSFLU |     |   |
| 3                                                                                                    | 20 Aug 2015 | HOLMES Sherlock (3263)    | 234 5678  | 021234 5678  | Flu 65+     |     |             | 2 | SMS            | K  | SMSFLU |     |   |

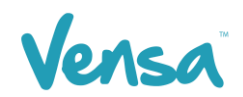

f. This will generate a popup dialog which lists a summary of the messages that were not submitted. Click on the **Yes** button to view the rejected list.

| Warning                                                                                                    |
|----------------------------------------------------------------------------------------------------|
| 0 of 3 Recall SMS(s) could not be submitted due to insufficient data.<br>1 of 3 Recall SMS(s) could not be submitted due to NO SMS specified.<br>0 of 3 Recall SMS(s) will not be generated due to invalid SMS template(s).<br>Would you like to review via the SMS Rejected view? |
| <u>Y</u> es <u>N</u> o                                                                                                    |

g. The Rejected list opens as a separate window to the contact list and shows the names of the patients and why their respective SMS did not go, this being: the patient does not have a current mobile number or NO SMS in the patient register has been ticked, there is no SMS template assigned to the recall or it is invalid.

| •      | Rejected Messages |             |                  |                    |                       |                         |   |  |  |  |  |
|--------|-------------------|-------------|------------------|--------------------|-----------------------|-------------------------|---|--|--|--|--|
| N      |                   |             |                  |                    |                       |                         |   |  |  |  |  |
| Sumame | Name              | Mobile Ph   | Type Description | Status Description | Batch                 | When To Send            |   |  |  |  |  |
| WATSON | JOHN              | 02108199784 | Recall           | Stored sms (NoSMS  | Recall_09112015-13:52 | 09/11/2015 1:52:54 p.m. |   |  |  |  |  |
|        |                   |             |                  |                    |                       |                         |   |  |  |  |  |
|        |                   |             |                  |                    |                       |                         | ~ |  |  |  |  |

- h. On the recall contact list, un-tick the contacted box for the patients in the "Rejected Messages" list and untick anyone who does not have SMS in the last contacted field. These patients are ready to have a letter printed or phone call at your discretion.
- i. **To send a recall by letter** to all those who haven't been contacted you text click on the 'Send letters' icon.

|   | 🕑 Recall Con | itact                     |           |              |             |     |             |   |                | )  |        | •   | × |
|---|--------------|---------------------------|-----------|--------------|-------------|-----|-------------|---|----------------|----|--------|-----|---|
|   | 🖹 🗛 🖉        | 🖪 🕷 🖌 🚍 🖪 🛃 🖥             | 8 🔝 🖪 🕅   |              |             |     |             |   |                | S  |        |     | 0 |
|   | Due          | Name                      | Day Phone | Mobile Phone | Description | Out | Note        |   | Last Contacted | /] | SMS    | ммн | ^ |
|   | 1 Mar 2017   | ADAMS Peter (10001)       | 98786565  |              | Flu 65+     |     | Auto Recall | Γ |                | М  | SMSFLU |     |   |
| ł | 12 Aug 2016  | DUMBLEDORE Albus (130343) |           | 021684699    | Flu 65+     |     |             | ☑ | SMS            | /  | SMSFLU |     |   |
|   | 11 Feb 2017  | DYSON Paddy (3054)        | 445.6548  | 021445.6548  | Flu 65+     |     | Auto Recall | ☑ | SMS            | М  | SMSFLU |     |   |
| ŧ | 11 Feb 2017  | EVANS Brian (3044)        | 567.8765  | 021567.8765  | Flu 65+     |     | Auto Recall | • | SMS            | 1  | SMSFLU |     |   |
| 1 | 11 Feb 2017  | GOOCH Henry (3095)        | 987 9873  | 021387 9873  | Flu 65+     |     | Auto Recall | ☑ | SMS            | У  | SMSFLU |     |   |
| ł | 16 Apr 2016  | HOLMES Sherlock (3263)    | 234 5678  | 021234 5678  | Flu 65+     |     |             | • | SMS            | (  | SMSFLU |     |   |
|   | 21 Apr 2016  | HOLMES Sherlock (3263)    | 234 5678  | 021234 5678  | Flu 65+     |     |             | ☑ | SMS            | )  | SMSFLU |     |   |
| ľ | 20 Aug 2015  | HOLMES Sherlock (3263)    | 234 5678  | 021234 5678  | Flu 65+     |     |             | M | SMS            | ٢  | SMSFLU |     |   |

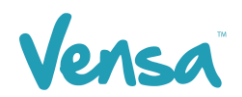

j. Click on OK. This will print the letters for every patient who has not been a text.

| Print Recall Conta | ct List Letters | -           | -              | ×            |
|--------------------|-----------------|-------------|----------------|--------------|
| Print A5 To:       | IXT2Remind      |             | •              |              |
| Print A4 To:       | TXT2Remind      |             | •              |              |
|                    |                 | <u>в</u> ок | <u>C</u> ancel | <u>H</u> elp |

k. Your recall contact list will look like this example once you have completed the above tasks.

| •           | Recall Contact         |           |              |                |     |              |   |                |   |     |
|-------------|------------------------|-----------|--------------|----------------|-----|--------------|---|----------------|---|-----|
|             |                        |           |              |                |     |              |   |                |   | 0   |
| Due         | Name                   | Day Phone | Mobile Phone | Description    | Out | Note         |   | Last Contacted | T | L A |
| 13 Nov 2015 | DUCK Daffy (3162)      | 56765765  |              | Cervical Smear |     | Check Status | 2 | Auto Letter    |   |     |
| 30 Sep 2015 | HOLMES Sherlock (3263) | 234 5678  | 02108199784  | Cervical Smear |     |              | • | SMS            |   |     |
| 13 Oct 2015 | MOUSE Mickey (130292)  | 112233445 | 0273759590   | Cervical Smear |     |              | ☑ | SMS            |   |     |
| 30 Sep 2015 | WATSON John (3263)     | 234 5566  | 02108199784  | Cervical Smear |     |              | • | Auto Letter    |   |     |
| <           | 1                      | •         |              | •              |     | 1            |   |                | > | .d  |

 Click on the Exit button to send the texts. This will queue the text message to your practice server where the TXT2Remind client will process it. Please note that by default TXT2Remind processes outbox documents every 5mins, hence the patient may not receive the message instantly, but it should be within a few moments given the default settings.

— END -